## EASTERN UNIVERSITY SRI LANKA FACULTY OF COMMERCE AND MANAGEMENT FIRST EXAMINATION IN BBA/BCOM - 2018/ 2019 SECOND SEMESTER (Mar - 2022)

MGT 1032 – COMPUTING THEORY AND APPLICATION - II PRACTICAL EXAMINATION

## Answer all questions

Time allowed: 02 hours

## **Important Instructions:**

- This paper has 02 questions and 04 pages.
- Note that questions appear on both sides of the paper. If a page is not printed,

please inform the supervisor immediately.

• Create a new folder on your desktop and name it with "Your Index No" and

save answers of the questions inside your index number folder

## Q1.

Create the following worksheet using MS Excel and save it as "**Examination.xlsx**" into the folder created as per the instructions.

|                                                     | 1      |                    | antenin di Calence en anne 1015 | NUMBER OF STREET    | in an an an an an an an an | 2425 P. L. 2000 C. 2000 C. 200 |                  |       | PSO SAMO DO SER VERT |           |                 | á |
|-----------------------------------------------------|--------|--------------------|---------------------------------|---------------------|----------------------------|--------------------------------|------------------|-------|----------------------|-----------|-----------------|---|
| Examination for Promotion of the Technical Officers |        |                    |                                 |                     |                            |                                |                  |       |                      |           |                 |   |
| Index No                                            | Medium | Full Name          | Gender                          | Technical<br>Stream | Written<br>Exam            | Practical<br>Exam              | Final /<br>Marks | Grade | Salary               | Allowance | Gross<br>Salary |   |
| T/5001/T                                            |        | Miss Geetha Raian  | 100 - Wilder 129                |                     | - 75                       | 65                             | 1                |       | 45000                |           |                 |   |
| FL/5002/T                                           |        | Mr Charles Anton   |                                 |                     | 85                         | 75                             |                  |       | 35000                |           |                 |   |
| ME/5003/S                                           |        | Mr Rizvi Mohamed   |                                 |                     | 52                         | 80                             | 0                |       | 28000                |           |                 |   |
| IT/5004/F                                           |        | Miss Yaso Rai      |                                 |                     | 74                         | 90                             |                  |       | 27500                |           |                 |   |
| CH/5005/S                                           |        | Mr Ravi Rahul      |                                 |                     | 34                         | 45                             |                  |       | 28000                |           |                 |   |
| ME/5006/S                                           |        | Mr Chamila Perera  |                                 |                     | 68                         | 65                             |                  |       | 40000                |           |                 |   |
| FI /5007/F                                          |        | Mrs Srivani Sovsa  |                                 |                     | 25                         | 43                             |                  |       | 42000                |           |                 |   |
| FL/5008/T                                           |        | Mr.Mohan Prashanth |                                 |                     | 70                         | 65                             |                  |       | 35000                |           |                 |   |
|                                                     |        |                    |                                 |                     |                            |                                |                  |       |                      |           |                 |   |

- a) Fill the column "Medium" using suitable function according to the following conditions. Last letter of the given Index No represents Medium. If the "Index No" ends with "E"- English, "T"- Tamil and "S"- Sinhala.
- b) Fill the column "Gender" using suitable function according to the following conditions.

| <br>Title      | Gender |  |  |
|----------------|--------|--|--|
| <br>Mr         | Male   |  |  |
| <br>Miss / Mrs | Female |  |  |

- c) Fill the column "Technical Stream" using suitable function according to the following conditions. First two letters of the given Index No which is represents Technical Stream If the "Index No" starts with "IT"- Information Technology, "EL"- Electrical, "ME". Mechanical and "CH"- Chemical.
- d) Calculate the Final Marks of each Officer by using the following equation.
  Final Marks=60% of Written Exam + 40% of Practical Exam
- e) Use the following criteria to fill the "Grade" column using suitable function.

| Final Marks        | Grade        |
|--------------------|--------------|
| Final Marks>=70    | Excellent    |
| 70>Final Marks>=50 | Good         |
| 50>Final Marks>=35 | Satisfactory |
| Final Marks<35     | Fail         |

f) Use the following criteria to fill the "Allowance" column using suitable function.

| Grade        | Allowance         |
|--------------|-------------------|
| Excellent    | 20% of the Salary |
| Good         | 12% of the Salary |
| Satisfactory | 6% of the Salary  |
| Fail         | 0% of the Salary  |

- g) Calculate the Gross Salary for each Officer by using the following equation. Gross Salary=Salary + Allowance
- h) Create a Column Chart that shows the Gross Salary by each Officer's Index No and insert "Salary Details" as the title of the chart.

- a) Create a blank database using MS Access and save it as "Hotel.accdb" into the folder created as per the instructions.
- b) Create the table **Customer** with the following fields and data type. Set "CustomerID" as the primary key.

| Field Name   | Data Type                                          |
|--------------|----------------------------------------------------|
| CustomerID   | Short Text                                         |
| CustomerName | Short Text                                         |
| District     | Lookup Wizard (Colombo, Jaffna, Batticaloa, Kandy) |
| Gender       | Lookup Wizard (Male, Female)                       |
| Email        | Short Text                                         |

Q2.

| CustomerID | CustomerName | District   | Gender | Email              |
|------------|--------------|------------|--------|--------------------|
| CT1001     | Amila        | Colombo    | Male   | amilap@gmail.com   |
| CT1002     | Anusha       | Jaffna     | Female | anu123@gmail.com   |
| CT1003     | David        | Colombo    | Male   | dd2001@yahoo.com   |
| CT1004     | Geetha       | Batticaloa | Female | geeth@gmail.com    |
| CT1005     | Mohamed      | Kandy      | Male   | mhmd@yahoo.com     |
| CT1006     | Mohan        | Batticaloa | Male   | mohan117@gmail.com |
| CT1007     | Rahul        | Batticaloa | Male   | rahu1990@yahoo.com |
| CT1008     | Rajan        | Colombo    | Male   | raj@gmail.com      |

c) Insert the following records to the table Customer.

d) Create the table **Reservation** with the following fields and data type. Set "ReservationID" as the primary key.

| Field Name    | Data Type                              |
|---------------|----------------------------------------|
| ReservationID | Short Text                             |
| CustomerID    | Short Text                             |
| RoomType      | Lookup Wizard (Standard, Deluxe)       |
| BedType       | Lookup Wizard (Single, Double, Triple) |
| NoOfRooms     | Number                                 |

and the

e) Insert the following records to the table Reservation.

| ReservationID | CustomerID | RoomType | BedType | NoOfRooms |
|---------------|------------|----------|---------|-----------|
| R201          | CT1001     | Standard | Single  | 6         |
| R202          | CT1002     | Deluxe   | Double  | 2         |
| R203          | CT1003     | Deluxe   | Double  | 2         |
| R204          | CT1004     | Standard | Double  | 4         |
| R205          | CT1006     | Standard | Triple  | 3         |

- f) Create Query to get the following results:
  - 1) Display CustomerID, CustomerName and Email of Male Customers and save it as "Q1".
  - 2) Display ReservationID, RoomType, BedType and NoOfRooms of Reservations and save it as "Q2".
  - 3) Display CustomerName, District and RoomType of Customers who reserved more than 3 rooms and save it as "Q3".

- 4) Display CustomerName and Gender of Customers who are from Colombo and reserved Deluxe Room and save it as "Q4".
- 5) Display CustomerName, Email, BedType and NoOfRooms of Reservation which have Customer name start with "A" and save it as "Q5".
- 6) Display CustomerID and CustomerName of Customers who reserved Double BedType and save it as "Q6".
- g) Create a Report to display ReservationID, RoomType and BedType and save it a "Reservation Details".